## Pracovní výkazy

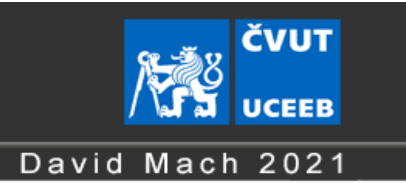

## INFORMACE PRO UŽIVATELE

Program umožňuje editaci a správu pracovních výkazů zaměstnanců a jejich automatické generování

Aplikace v závislosti na právech přihlášeného uživatele umožňuje jednak vytváření a editaci výkazů zaměstnanců s hlavním pracovním poměrem, tak výkazů zaměstnanců na DPP/DPČ.

## PRACOVNÍ VÝKAZ DPP/DPČ ZPOZICE BĚŽNÉHO PRACOVNÍKA, KTERÉMU VÝKAZ PATŘÍ

Běžný pracovník pokud zná svůj UCEEB login a heslo se může těmito údaji přihlásit do aplikace ,Pracovní výkazy' na adrese: <u>https://www2.uceeb.cvut.cz/aplikace/pracovni-vykazy</u> nebo přes odkaz na aplikaci z titulní stránky intranetu. Na straně 'Přehled výkazů DPP/DPČ' poté může vybrat libovolný výkaz, který již v minulosti a vrátit se k němu.

Editace nového výkazu:

- Pracovník obdrží informaci emailem s tímto předmětem: 'Ekonomické plánování-nejsou dodány mzdové podklady'. Součástí emailu je jednorázový odkaz, který po ověření, zda se jedná o patřičného pracovníka, otevře čistý formulář pracovního výkazu. Tímto způsobem se dostanou k výkazu I pracovníci bez UCEEB hesla. Email chodí kmenovým zaměstnancům 25. dne daného měsíce, nekmenovým zaměstnanců už 20. dne. Podmínkou, samozřejmě je, že dotyčný pracovník má v app. 'Nábor zaměstnance' definovanou emailovou adresu.
- 2) Vyplnění části 'Plán' a 'Realita'. Pokud již tuto část pracovníkovi nepředvyplnila osoba, která od pracovníka přebírá práci (kdo to je, je definováno v 'Ekonomickém plánování' resp. 'Náboru zaměstnance') nebo vedoucí VO, je zapotřebí nejprve vyplnit tuto sekci. Po stisku tlačítka "->" je celá sekce 'Plán' zkopírována do sekce 'Realita'. Pokud se ještě nejedná o konečnou verzi výkazu, ukládají se změny ve výkazu pomocí tlačítka 'Uložit'. Pokud se chcete k editaci výkazu vrátit později, můžete tak opět udělat pomocí odkazu v emailu uváděném výše.
- 3) Konečná verze výkazu. Jakmile je již jisté, že nedojde k dalším změnám ve výkazu, pracovník výkaz uloží tlačítkem 'Uložit finální verzi'. V tuto chvíli se odpracované hodiny přepíší do Ekonomického plánování, strana DPP/DPČ, s příznakem "podklady odeslány". Osoba přebírající po daném pracovníkovi práci navíc obdrží email s informací, že daný výkaz lze považovat za uzavřený a další úpravy nejsou plánované.

Tímto je editace výkazu ukončena. Nicméně z pohledu administrativy a platné legislativy je zapotřebí, aby vytištěný výkaz pracovník podepsal:

4) Vytištění a podpis výkazu. Výkaz exportujete tlačítkem "Export k tisku". Výkaz otevřeme v excelu a zde standartním způsobem vytiskneme. Vedoucí pracovník by jej potom měl oskenovat a nahrát k patřičnému záznamu v Ekonomickém plánování

| racovn             | í výkazy                        |                       |         |            |     |                |                 |                         |                          |            | UCEE                 | E     |
|--------------------|---------------------------------|-----------------------|---------|------------|-----|----------------|-----------------|-------------------------|--------------------------|------------|----------------------|-------|
| ed výkazů DPP/DP   | Č   Správa                      |                       |         |            |     |                |                 | <u>Návod   Intranet</u> |                          | Přihláše   | n: Mach David (ma    | ichd  |
| ovní výkaz         | byl uložen.                     |                       |         |            |     |                |                 |                         |                          |            |                      |       |
| /vkaz pr           | acovních hodin C                | PP/DPČ                |         |            |     |                |                 |                         |                          |            |                      |       |
| YYY XX             | XX                              | květen 202            | 4       |            |     | Překa<br>do re | piruje<br>ality | Max. po 6 opdracovaných | hod. je třeba přerušit v | ýkon práce | alespoñ 0,5 hod. pře | está  |
|                    |                                 | Plán                  |         |            |     | -              | >               |                         | Realita                  |            |                      |       |
| 1. St              | Popis                           | :                     | :       | práce      | ~   |                | 1. St           | Popis                   | :                        | :          | práce v              |       |
| 2. Čt              | řešení úkolů                    | 09:00                 | 11:00   | práce      | ~   | ÷              | 2. Čt           | řešení úkolů            | 09:00                    | 11:00      | práce v              | Γ     |
| 3. Pá              | Popis                           | :                     | :       | práce      | ~   | Ŧ              | 3. Pá           | Popis                   | :                        | :          | práce v              |       |
| 1. So              | Popis                           | :                     | :       | práce      | ~   |                | 4. So           | Popis                   | :                        | :          | práce v              |       |
| 5. Ne              | Popis                           | :                     | :       | práce      | ~   |                | 5. Ne           | Popis                   | :                        | :          | práce v              |       |
| 6. Po              | řešení úkolů                    | 09:00                 | 11:00   | práce      | ~   | •              | S. Po           | řešení úkolů            | 09:00                    | 11:00      | práce v              | ſ     |
| 7 1 1+             | Zožoní úlval8                   | 00.00                 | 44 . 00 |            | l   | •              | . th            | řešení úkolů            | 09 : 00                  | 11:00      | práce v              | 1     |
| 1 PO               | řečení úkolů                    |                       |         | práce      | v l |                | 27              |                         |                          |            |                      |       |
| 28 111             | řečení úkolů                    | 00:00                 | 00 . 20 | práce      | -   |                | 28 11           |                         | 00:00                    | 00 : 20    | práce v              | 5     |
| 29 St              | Popis                           | 05.00                 | 05.30   | práce      | -   | * ~<br>*       | 29. St          | Ponis                   | 05.00                    | 09.30      | práce v              | 4     |
| 30 Čt              | řešení úkolů                    | :                     | 00 : 20 | práce      | -   | *              | 30 Čt           | řešení úkolů            | 00:00                    | 00 : 20    | práce v              | 1     |
| 31 Dá              | Popie                           | 09:00                 | 05:30   | práce      | -   |                | 31 Pá           | Ponis                   | 09.00                    | 09:30      | práce v              | 1     |
| J. 1'a             | ropis                           | Odpracovaný čas 21:00 | 0 F     | Počet směn | 12  | 0              | 01. Fa          | Odprace                 | vaný čas 21:00           | B Po       | očet směn 12         | 1     |
| celedy editore). 1 | Arch david/2024-04-22-40-44-02) |                       |         |            |     |                |                 |                         | ložit finální vorzi      | konomická  | nlánování Evnort k   | k tie |

Pracovní výkazy – Měsíční výkaz DPP/DPČ

PRACOVNÍ VÝKAZ DPP/DPČ Z POZICE OSOBY, KTERÁ PŘEBÍRÁ PRÁCI, ČI VEDOUCÍHO VO Vedoucí VO nebo osoba určená k přebírání práce od některých pracovníků DPP/DPČ vidí všechny svěřené pracovníky DPP/DPČ v 'Ekonomickém plánování' na straně 'DPP/DPČ'. Na pravé straně záznamu je mimo jiné i několik ikon týkajících se pracovního výkazu:

- pracovní výkaz ještě nebyl v app. "Pracovní výkazy" vytvořen. Kliknutím na ikonu se otevře prázdný výkaz s možností editace.
- pracovní výkaz již byl v app. "Pracovní výkazy" vytvořen. Kliknutí na ikonu otevře existující výkaz k nehlédnutí či editaci.
- 📱 umožní vložit podepsaný a oskenovaný výkaz jako přílohu k záznamu
- otevře vloženou přílohu k tomuto záznamu

To, zda je pracovní výkaz již ve své finální verzi (tzn. uložen pomocí tlačítka 'Uložit finální verzi'), se pozná podle toho, zda u daného záznamu v Ekonomickém plánování je příznak '*podklady odeslány*' a jsou vyplněny odpracované hodiny v patřičném sloupci. Pokud výkaz ještě nebyl finálně uložen a jedná se jen o rozpracovanou verzi, má záznam příznak *'je třeba odeslat podklady*' a odpracovaná doba je 0.

Vedoucí VO i osoba přebírající po daném pracovníkovi DPP/DPČ práci mají práva k editaci samotného výkazu, stejně jako samotný pracovník, jemuž výkaz patří a výkaz mohou i stejným způsobem (stsikem tlačítka 'Uložit finální verzi'') uzavřít.

| Ekonomické p         | lánování   |          |                         |                               |           |          |                  |         |          |                           |           |                    |               |
|----------------------|------------|----------|-------------------------|-------------------------------|-----------|----------|------------------|---------|----------|---------------------------|-----------|--------------------|---------------|
| Zobrazené RP: není v | )24        | nasti    | av rok: 20<br>Zaměstnan | e Zamestnan<br>124 V<br>ec: - | všichni - | pouze po | oložky, které nr |         |          |                           | Oprávněr  | ií sledovat: všech | ny skupiny RP |
| Přehled DPP/DPČ      | Damés (mas | FAL      | had same                | hadla                         | ~         | Zbývá    | Televite         |         |          | Charles .                 | Danaémika | Smes<br>Sabio      | na 🖸 🕼        |
| 2024-3 0 DDD CCC     | dop UCEEB  | výkazem  | 100.58208               | nouin<br>4                    | VC        | 4 296    | grant Režie -    | 9NN     | machdavi | podklady odeslány         | Poznamka  | Odprac.nod         | e 🕄 🗗         |
| 2024-3 0 YYYY XXXX   | dpp UCEEB  | výkazem  | 1                       | 34                            |           | 34 266   | grant NBSINF     | FRA .D  | machdavi | podklady odeslány         |           |                    | 2 2 2         |
| 2024-4 0 DDD CCC     | HOTER      | cr.l. l. | 1                       | 0                             |           | 0 296    | grant Režie -    | J/9NN   | machdavi | je třeba odeslat podklady | poznámka  | 0 Odeslat          | 2 🖫 🛃         |
| 2024-4 2 FFFF EEEE   | dpp UCEEB  | vykazem  | 1                       | 3                             |           | 3 297    | grant H20;       | )00/1ND | machdavi | podklady odeslány         | poznámka  | 3 Uprav            | 222           |
| 2024-4 0 2022 2022   | don LICEER | witazom  | 4                       | 20                            |           | 346 00   | oront NIRS       | 07/110  | tortor?  | nodkladu odeclánu         | nomámka   | 20 Horay           | 0 30 -70      |

Ekonomické plánování - DPP/DPČ